# US Bank Setting up Approval Manager Email Notifications

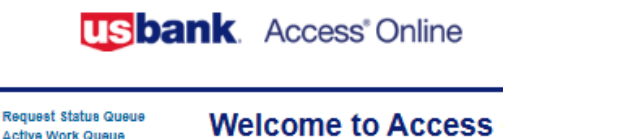

Active Work Queue System Administration Account Administration Transaction Management Account Information Reporting Dashboard Data Exchange My Personal Information —

Your last login was 10/20/2020

Message Center

Message(s) from Access Onl

1. After logging in, click on "My Personal Information."

Home

Request Status Queue Active Work Queue System Administration Account Administration Account Information Reporting Dashboard Data Exchange My Personal Information

# Login Information

 Contact Information
Backup for Manager Approval Queue

Approval Queue
Manage Account Access

Manage Favorites

My Personal Information

User ID: kareni1959

Login Information

Change your system password and create or mo resetting a password.

Contact Information

Email Notification

Update your user ID contact information (name

2. Click on "Email Notification."

# **Status Notifications**

## 🗆 Data Exchange 🕕

- All
- Successful Upload
- Unsuccessful Upload
- Successful Download
- Unsuccessful Download

### □ Dispute Status Email Notification

Send notification when the status of my dispute changes.

### Password Expiration Email Notification

Send notification 10 days and 3 days prior to password expiration.

- Pending Cardholder's Transaction Approval
  - Daily
  - Weekly: V

### Pending Approver's Transaction Approval

O Daily

Weekly: Monday

3. Under "Status Notifications," we recommend selecting "Pending Approver's Transaction Approval" on a weekly basis. This means that once a cardholder has approved their transactions, you will be notified by email each week that you have pending transactions to approve.

4. Click "**Save**" and it should let you know that the information has been successfully saved.

Save